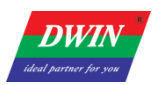

# Android screen firmware modification tool instructions

# 1 Tool overview

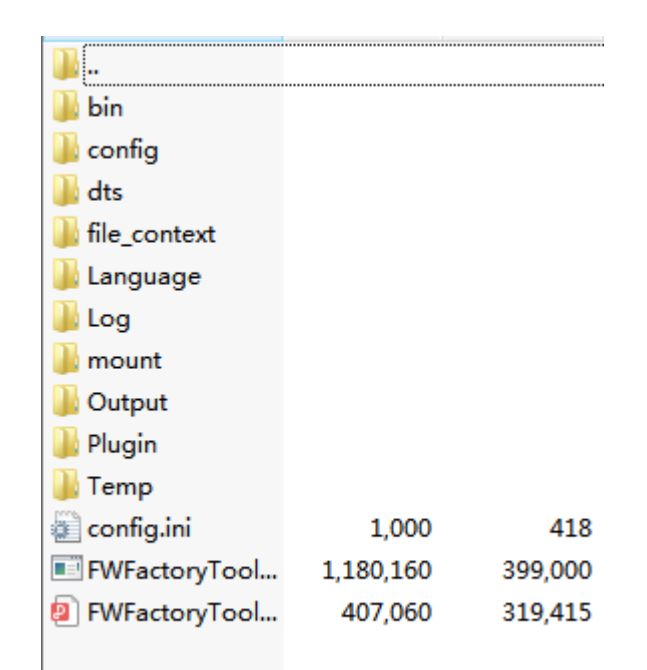

The figure above shows the file structure of the FWFactoryTool root directory.

- Log folder: It saves the log file when the tool is running
- Temp folder: It holds the files after the tool unpacks the firmware update.img.
   The subsequent operation of the tool is actually to edit the files in the Temp folder and then package them to generate the modified update.img file.
- config.ini file: This is the configuration file for the FWFactoryTool program.

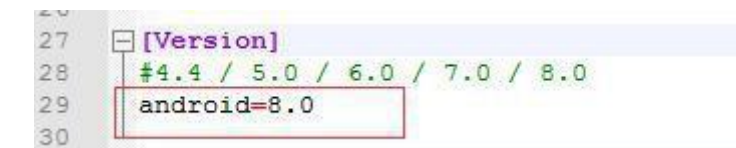

There is a parameter in the configuration file to choose according to the corresponding Android version, for example, Android8.1, Android8.0 both belong to android 8.0.

• FWFactoryTool.exe : This is the firmware modification tool application. It reads config.ini every time it is started. In other words, when you modify config.ini, you need to close FWFactoryTool, because config.ini modification is not loaded in real time, but only when the software is started.

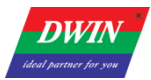

# 2. Tool interface overview

### 2.1 Startup interface

| Firmware                                                                      |                                                                                             |                               |                                                                                             |                                    | Prompt          |                |
|-------------------------------------------------------------------------------|---------------------------------------------------------------------------------------------|-------------------------------|---------------------------------------------------------------------------------------------|------------------------------------|-----------------|----------------|
| ISTEM SEITING                                                                 |                                                                                             |                               |                                                                                             |                                    |                 |                |
| Surten info                                                                   |                                                                                             |                               | Boot logo Boot animation Default w                                                          | allpaper karnal logo Chargi        | ng animation    |                |
| Company                                                                       | Model number                                                                                |                               | place about lot splace boot shi .epla                                                       | ase wallpape palse charge as       | place kernel La | E_SHUTDOVN_68T |
| uild number                                                                   |                                                                                             |                               | Logo config                                                                                 |                                    |                 |                |
| SDK version                                                                   |                                                                                             |                               |                                                                                             |                                    |                 |                |
|                                                                               |                                                                                             |                               |                                                                                             |                                    |                 |                |
| 5B info                                                                       |                                                                                             |                               |                                                                                             |                                    |                 |                |
| USB factory                                                                   |                                                                                             |                               |                                                                                             |                                    |                 |                |
| Disk volume                                                                   |                                                                                             |                               |                                                                                             |                                    |                 |                |
|                                                                               |                                                                                             |                               |                                                                                             |                                    |                 |                |
| ystem config                                                                  |                                                                                             |                               |                                                                                             |                                    |                 |                |
| settin                                                                        | Bluetooth                                                                                   |                               |                                                                                             |                                    |                 |                |
| –                                                                             |                                                                                             | 1                             |                                                                                             |                                    |                 |                |
| Leve boot ris                                                                 |                                                                                             | opan                          |                                                                                             | 1.01                               |                 |                |
|                                                                               |                                                                                             |                               |                                                                                             |                                    |                 |                |
| oe shutdown 3                                                                 |                                                                                             | op en.                        | APE config[Use right button to add o<br>System apk Preinstall ank Preinsta                  | nr del)<br>11 del APE              |                 |                |
| oe shutdown 3<br>                                                             | partition vill format!                                                                      | op en.                        | APE config(Use right button to add o<br>System apk   Preinstall apk   Preinsta<br>File name | or del)<br>11_del APE<br>File size | File date       |                |
| e shutdown 3                                                                  | partition will format!                                                                      | ) pp cs. [                    | APE config[Use right button to add o<br>System apk   Preinstall apk   Preinsta<br>File name | wr del)<br>11_del APK<br>File size | File date       |                |
| e shutdown :<br>If choose, user ;<br>You can clone all<br>system settings, ]  | partition vill format!<br>settings in device into firmes<br>browser settings, preinstall ep | rb, like                      | APE config[Use right button to add o<br>Syxtem apk Preinstall apk Preinsta<br>File name     | vr del/<br>11_del AFK<br>File size | File date       |                |
| oe shutdown :<br>If choose, user<br>You can clone all<br>system settings, 1   | partition vill format!<br>settings in device into firmas<br>browser settings, preinstell ep | why like whe etc.             | APE config[Use right button to add o<br>System apk   Preinstall apk   Preinsta<br>File name | w del)<br>11_del AFE<br>File size  | File date       |                |
| oe skutdown s<br>If choose user<br>You can clone all<br>system settings, 1    | partition vill format!<br>settings in device into firmeo<br>browser settings, preinstell ep | nrb, like<br>aks etc.         | APE config[Use right button to add o<br>System apk   Preinstall apk   Preinsta<br>File name | vr del/<br>Ul_del AFE<br>File size | File date       |                |
| oe shutdown :<br>IF cheore.user<br>You can clone all<br>system settings, 1    | partition vill format!<br>settings in device into firmao<br>browsar settings, preinstall ap | open<br>wrk, like<br>dws etc. | APE config[Use right button to add o<br>System apk   Preinstall apk   Preinsta<br>File name | vr del/<br>11_del AFK<br>File zize | File date       |                |
| oe shutdown :<br>                                                             | partition vill format!<br>settings in device into firmwo<br>brovser settings, preinstall ep | spen :                        | APE config[Use right button to add o<br>Syxtem apk   Preinstall apk   Preinsta<br>File name | vr del/<br>ll_del AFK<br>File zize | File date       |                |
| oe shutdown :<br>If choose, user :<br>You can clone all<br>system settings, ' | partition vill format!<br>settings in device into firmao<br>browser settings, preinstell ap | spen                          | APE config[Use right button to add o<br>System apk   Preinstall apk   Preinsta<br>File name | vr del/<br>Dl_del AFE<br>File size | Fils date       |                |

This is the startup interface of the tool, click [Firmware] in the upper left corner, i.e. update.img, which is the firmware used for Android screen burning, and users can modify this firmware.

- While loading, the tool starts the unpacking operation of the firmware, and extracts the corresponding image to the Temp folder in the root directory.
- Depending on the size of the firmware and the configuration of the PC, the decompression time varies. Usually this process takes about 5 minutes.
- Note that some third-party programs do not support the special symbols in the directory due to the large number of third-party programs called by the tool. It is recommended to put the whole firmware tool in a simple directory (e.g.D:\FWFactoryTool\) and then run the firmware modification tool program).

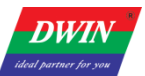

## 2.2 Successful firmware loading interface

|                                                                                                    | KockLhip (Khloo                                                                                                    | bis\windows\Andrei                                      | 1 di ool (Fock de                                                                 | ev\update  | <u>0529.img</u>                                                                                                    |                                                                                                    |                                                                                                    |                    |
|----------------------------------------------------------------------------------------------------|----------------------------------------------------------------------------------------------------|---------------------------------------------------------|-----------------------------------------------------------------------------------|------------|----------------------------------------------------------------------------------------------------|----------------------------------------------------------------------------------------------------|----------------------------------------------------------------------------------------------------|--------------------|
| STEN SETTING                                                                                                    | ;]                                                                                                    |                                                         |                                                                                   |            |                                                                                                    |                                                                                                    |                                                                                                    |                    |
| System info                                                                                                    |                                                                                                    |                                                         |                                                                                   |            | Boot logo Boot animation Default wallp                                                                                                    | oaper kernel logo Charg                                                                                         | ing animation                                                                                                    |                    |
| Company                                                                                                    | Dwin                                                                                                    | Model number                                            | DMG12800T0                                                                        | 70-33      | place uboot lo: eplace boot ani eplace w                                                                                                    | wallpape: palce charge an                                                                                       | place kernel                                                                                                    | L Lo E_SHUTDOWN_AN |
| Build number                                                                                                    | rockchip/rk328                                                                                                    | 88/rk3288:8.1.0/0                                       | 0PM8.190605.0                                                                     | 05/14      | Logo config                                                                                                    |                                                                                                    |                                                                                                    |                    |
| SDK version                                                                                                    | RK30_ANDROID8                                                                                                    | . 1. 0-SDK-v1. 00. 00                                   | 0                                                                                 |            |                                                                                                    |                                                                                                    |                                                                                                    |                    |
| SB info                                                                                                    |                                                                                                    |                                                         |                                                                                   |            |                                                                                                    |                                                                                                    |                                                                                                    |                    |
| VSB factory                                                                                                    | rockchip_1sb                                                                                                    |                                                         |                                                                                   | _          | 00050                                                                                                    |                                                                                                    |                                                                                                    |                    |
| Disk volume                                                                                                    |                                                                                                    |                                                         |                                                                                   |            |                                                                                                    |                                                                                                    |                                                                                                    |                    |
|                                                                                                    |                                                                                                    |                                                         |                                                                                   |            |                                                                                                    |                                                                                                    |                                                                                                    |                    |
| Contraction of the second                                                                                               |                                                                                                    |                                                         |                                                                                   |            |                                                                                                    |                                                                                                    |                                                                                                    |                    |
| ystem config                                                                                                    | 5                                                                                                    |                                                         |                                                                                   |            |                                                                                                    |                                                                                                    |                                                                                                    |                    |
| ystem config                                                                                                    | 240                                                                                                    |                                                         |                                                                                   |            |                                                                                                    |                                                                                                    |                                                                                                    |                    |
| ystem config<br>settin                                                                                                  | 240                                                                                                    | Bluetco                                                 | otł                                                                               |            |                                                                                                    |                                                                                                    |                                                                                                    |                    |
| ystem config<br>settin                                                                                                  | 240                                                                                                    | Bluetco                                                 | otł                                                                               |            |                                                                                                    |                                                                                                    |                                                                                                    | Pixel:354x123      |
| ystem config<br>settin<br>.ace boot rin                                                                                 | 240<br>t                                                                                                    | Bluetco                                                 | orf                                                                               | pen        |                                                                                                    |                                                                                                    |                                                                                                    | Pixel:354x123      |
| ystem config<br>settin<br>.ace boot rir                                                                                 | ;<br>240                                                                                                    | Bluetco                                                 | otł or                                                                            | pen        | AFK config(Use right button to add or de                                                                                                    | 1)                                                                                                    |                                                                                                    | Pixel:354x123      |
| ystem config<br>settin<br>ace boot rir<br>e shutdown r                                                                  | 240<br>•                                                                                                    | Bluetco                                                 | or or                                                                             | pen<br>pen | APK config(Use right button to add or de<br>System apk Preinstall_de                                                                                                    | 1)<br>•1 APK                                                                                                    |                                                                                                    | Pixel:354x123      |
| ystem config<br>settin<br>ace boot rir<br>e sìutdown 1<br>]If choose,                                                   | 240<br>240<br><br><br>user partition                                                                                                    | ■ Bluetco<br>will format!                               | otł                                                                               | pen<br>pen | APK config(Use right button to add or de<br>System apk Preinstall apk Preinstall_de<br>File name                                                                                                    | l)<br>el AFK<br>File size                                                                                       | File date                                                                                                    | Pixel:354x123      |
| ystem config<br>settin<br>ace boot rir<br>e shutdown r<br>]If choose,                                                   | 240<br>240<br>                                                                                                    | will format!                                            | or or or                                                                          | pen        | APK config(Use right button to add or de<br>System apk Preinstall apk Preinstall_de<br>File name<br>BasicDreams ank                                                                                                    | 1)<br>el AFK<br>File size<br>32 K                                                                               | File date<br>20-04-14                                                                                                    | Pixel:354x123      |
| vstem config<br>settin<br>ace boot rin<br>e siutdown n<br>]If choose,<br>You can clon                                   | 240<br>4<br>4<br>4<br>4<br>4<br>4<br>4<br>4<br>5<br>4<br>5<br>5<br>5<br>5<br>5<br>5<br>5<br>5<br>5<br>5<br>5<br>5<br>5                                                                                                    | will format!                                            | ort or                                                                            | pen        | AFK config(Use right button to add or de<br>System apk Preinstall apk Preinstall_do<br>File name<br>BasicDreams.apk<br>Bluetooth.ank                                                                                                    | 1)<br>el APK<br>File size<br>32 K<br>826 K                                                                      | File date<br>20-04-14<br>20-14-14                                                                                                    | Pixel:354x123      |
| ystem config<br>settin<br>ace boot rin<br>e shutdown r<br>]If choose,<br>You can clon<br>system setti:                  | 240<br>240<br>user partition<br>user partition<br>user settings<br>ngs, browser se                                                                                                    | will format!<br>in device into fi                       | or<br>or<br>irmwork, like<br>all apks etc.                                        | pen<br>pen | APK config(Use right button to add or de<br>System apk Preinstall apk Preinstall_de<br>File name<br>BasicDreams.apk<br>Bluetooth.apk<br>Bluetooth.dijService ank                                                                                                    | 1)<br>el APK<br>File size<br>32 K<br>826 K<br>5 K                                                               | File date<br>20-04-14<br>20-04-14<br>20-04-14                                                                                                 | Pixel:354x123      |
| ystem config<br>settin<br>ace boot rin<br>e shutdown 1<br>]If choose,<br>!ou can clon<br>system setti:                  | 240<br><br><br><br><br><br>user partition<br><br> | will format!<br>in device into fi<br>ittings, preinstal | irmwork, like                                                                     | pen<br>pen | AFK config(Use right button to add or de<br>System apk Preinstall apk Preinstall_de<br>File name<br>BasicDreams.apk<br>Bluetooth.apk<br>BluetoothMidiService.apk<br>BaokmerProvider apk                                                                                                   | 1)<br>el APK<br>File size<br>32 K<br>826 K<br>5 K<br>17 K                                                       | File date<br>20-04-14<br>20-04-14<br>20-04-14<br>20-04-14                                                                                     | Pixel:354x123      |
| rstem config<br>settin<br>ace boot rin<br>e shutdown r<br>]If choose,<br>fou can clon<br>system setti:                  | 240<br>240<br>user partition<br>we all settings<br>ngs, browser se                                                                                                    | will format!<br>in device into fi<br>ittings, preinstal | ort<br>or<br>or<br>or<br>or<br>or<br>or<br>or<br>or<br>or<br>or<br>or<br>or<br>or | pen<br>pen | APK config(Use right button to add or de<br>System apk Preinstall apk Preinstall_de<br>File name<br>BasicDreams.apk<br>Bluetooth.apk<br>BluetoothMidiService.apk<br>BookmarkFrovider.apk<br>Browser? ank                                                                                  | 1)<br>el AFK<br>File size<br>32 K<br>826 K<br>5 K<br>17 K<br>20 K                                               | File date<br>20-04-14<br>20-04-14<br>20-04-14<br>20-04-14<br>20-04-14                                                                         | Pixel:354x123      |
| /stem config<br>settin<br>ace boot rin<br>e shutdown n<br>]If choose,<br>fou can clon<br>system setti:                  | 240<br>4<br>4<br>4<br>4<br>4<br>4<br>4<br>5<br>4<br>5<br>5<br>5<br>5<br>5<br>5<br>5<br>5<br>5<br>5<br>5<br>5<br>5                                                                                                    | will format!<br>in device into fi                       | ort<br>or<br>irmwork, like<br>all apks etc.                                       | pen<br>pen | AFK config(Use right button to add or de<br>System apk Preinstall apk Preinstall_do<br>File name<br>BasicDreams.apk<br>Bluetooth.apk<br>BluetoothMidiService.apk<br>BookmarkFrovider.apk<br>Browser2.apk<br>Browser2.apk                                                                  | 1)<br>el APK<br>File size<br>32 K<br>826 K<br>5 K<br>17 K<br>20 K<br>141 K                                      | File date<br>20-04-14<br>20-04-14<br>20-04-14<br>20-04-14<br>20-04-14<br>20-04-14                                                             | Pixel:354x123      |
| ystem config<br>settin<br>ace boot rin<br>e shutdown 1<br>]If choose,<br>Jou can clon<br>system setti;                  | 240<br>t<br>user partition<br>te all settings<br>ngs, browser se                                                                                                    | will format!<br>in device into fi<br>ittings, preinstal | or<br>or<br>irmwork, like<br>all apks etc.                                        | pen<br>pen | APK config(Use right button to add or de<br>System apk Preinstall apk Preinstall_do<br>File name<br>BasicDreams.apk<br>Bluetooth.apk<br>Bluetooth.diService.apk<br>BookmarkProvider.apk<br>Browser2.apk<br>BuiltInFrintService.apk<br>Columbor ach                                        | 1)<br>el APK<br>File size<br>32 K<br>826 K<br>5 K<br>17 K<br>20 K<br>141 K<br>2170 F                            | File date<br>20-04-14<br>20-04-14<br>20-04-14<br>20-04-14<br>20-04-14<br>20-04-14<br>20-04-14                                                 | Pixel:354x123      |
| ystem config<br>settin<br>ace boot rin<br>e shutdown 1<br>]If choose,<br>You can clon<br>system setti:                  | 240<br><br>                   | will format!<br>in device into fi<br>ittings, preinstal | ioth<br>or<br>or<br>irmwork, like<br>all apks etc.                                | pen<br>pen | APK config(Use right button to add or de<br>System apk Preinstall apk Preinstall_de<br>File name<br>BasicDreams.apk<br>Bluetooth.apk<br>BluetoothMidiService.apk<br>BookmarkProvider.apk<br>Browser2.apk<br>BuiltInPrintServ:ce.apk<br>Calendar.apk                                       | 1)<br>el APK<br>File sire<br>32 K<br>826 K<br>5 K<br>17 K<br>20 K<br>141 K<br>2170 E<br>0064 F                  | File date<br>20-04-14<br>20-04-14<br>20-04-14<br>20-04-14<br>20-04-14<br>20-04-14<br>20-04-14<br>20-04-14                                     | Pixel:354x123      |
| ystem config<br>: settin<br>.ace boot rir<br>:e siutdown 1<br>]If choose,<br>You can clon<br>system setti:              | 240                                                                                                    | will format!<br>in device into fi<br>titings, preinstal | ioth<br>or<br>or<br>irmwork, like<br>all apks etc.                                | pen<br>pen | APK config(Use right button to add or de<br>System apk Preinstall apk Preinstall_de<br>File name<br>BasicDreams.apk<br>Bluetooth.apk<br>BluetoothMidiService.apk<br>Browser2.apk<br>BuiltInFritService.apk<br>Calendar.apk<br>Camera2.apk                                                 | 1)<br>el AFK<br>File size<br>32 K<br>826 K<br>5 K<br>17 K<br>20 K<br>141 K<br>2170 K<br>9264 L<br>00 K          | File date<br>20-04-14<br>20-04-14<br>20-04-14<br>20-04-14<br>20-04-14<br>20-04-14<br>20-04-14<br>20-04-14                                     | Pixel:354x123      |
| ystem config<br>settin<br>.ace boot rin<br>je shutdown n<br>JIf choose,<br>JIf choose,<br>You can clon<br>system setti: | 240<br>240<br>user partition<br>user partition<br>a all settings<br>ngs, browser se                                                                                                    | will format!<br>in device into fi<br>:ttings, preinstal | or<br>or<br>firmwork, like<br>all apks etc.                                       | pen<br>pen | AFK config(Use right button to add or de<br>System apk Preinstall apk Preinstall_do<br>File name<br>BasicDreams.apk<br>Bluetooth.apk<br>BluetoothMidiService.apk<br>Browser2.apk<br>BuiltInPrintService.apk<br>Calendar.apk<br>Camera2.apk<br>CaptivePortalLog:n.apk                      | 1)<br>el APK<br>File size<br>32 K<br>826 K<br>5 K<br>17 K<br>20 K<br>141 K<br>2170 K<br>9264 K<br>68 K          | File date<br>20-04-14<br>20-04-14<br>20-04-14<br>20-04-14<br>20-04-14<br>20-04-14<br>20-04-14<br>20-04-14<br>20-04-14                         | Pixel:354x123      |
| ystem config<br>settin<br>.ace boot rin<br>:e shutdown r<br>]If choose,<br>fou can clon<br>system setti:                | 240<br>240<br>user partition<br>user partition<br>a all settings<br>ngs, browser se                                                                                                    | will format!<br>in device into fi<br>ittings, preinstal | or<br>or<br>firmwork, like<br>all apks etc.                                       | pen<br>e   | AFK config(Use right button to add or de<br>System apk Preinstall apk Preinstall_do<br>File name<br>BasicDreams.apk<br>Bluetooth.apk<br>BluetoothMidiService.apk<br>Browser2.apk<br>BuiltInPrintService.apk<br>Calendar.apk<br>Camera2.apk<br>CaptivePortalLog:n.apk<br>CertInstaller.apk | 1)<br>el APK<br>File size<br>32 K<br>826 K<br>5 K<br>17 K<br>20 K<br>141 K<br>2170 K<br>9264 K<br>68 K<br>364 K | File date<br>20-04-14<br>20-04-14<br>20-04-14<br>20-04-14<br>20-04-14<br>20-04-14<br>20-04-14<br>20-04-14<br>20-04-14<br>20-04-14<br>20-04-14 | Pixel:354x123      |

- Above is the interface after successfully decompressing update.img.
- After that, you can see the contents of the firmware in the Temp folder of the tool root directory.
- At this point, you can operate the tool and make the corresponding changes.
- When you finish the modification, click the [Save] button at the bottom right corner. Depending on the size of the firmware and the performance of PC, the time required varies. It takes 5 to 10 minutes to generate a new modified firmware.
- Download the new modified firmware and perform the related tests.

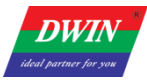

## 3. Custom firmware

#### 3.1 Modify the default value of system properties

Click [Modify Buildpro], find the property parameter and modify it.

Click [close] after modification.

E.g., If you want to modify the default direction of boot, modify both persist.sys.rotation and

ro.sf.hwrotation to 0, 90, 180 or 270.

For other properties, please refer to our other instructions or Android official instructions.

|                                                                                                    | ktop\BookChip\3                                                         | A/ zvobaiv/ zlooTX                                    | androi dTool (reckdev)                             | \update.ing                                                                                                    |                                                                                                    |                                                                                                    |                 |
|----------------------------------------------------------------------------------------------------|-------------------------------------------------------------------------|-------------------------------------------------------|----------------------------------------------------|----------------------------------------------------------------------------------------------------|----------------------------------------------------------------------------------------------------|----------------------------------------------------------------------------------------------------|-----------------|
| YSTEM SEITIB                                                                                       | ej –                                                                    |                                                       |                                                    |                                                                                                    |                                                                                                    |                                                                                                    |                 |
| System info                                                                                        |                                                                         |                                                       |                                                    | Boot logo Boot anisation Default wal                                                                                                    | lpaper   kernel logo   Cha                                                                                                    | rging animation                                                                                                    |                 |
| Company                                                                                            | Dain                                                                    | Model number                                          | DMG1280DT070-33                                    | place uboot lo: eplace boot ani eplace                                                                                                    | e wallpape palse sharge                                                                                                    | an place kernel Lo                                                                                                    | E_SHUTDONN_AB   |
| Build number                                                                                       | rackehip/r1228                                                          | 8/#k3288:8.1.0/0                                      | PMB. 190605. 005/14                                | logo config                                                                                                    | 2392                                                                                                    |                                                                                                    |                 |
| SDK version                                                                                        | RESO_ARDEDIDS.                                                          | L.O-SDE→1.00.00                                       |                                                    | a0220                                                                                                    |                                                                                                    |                                                                                                    |                 |
| ISB info                                                                                           |                                                                         |                                                       |                                                    |                                                                                                    |                                                                                                    |                                                                                                    |                 |
| USB factory                                                                                        | rockchip_uxb                                                            |                                                       |                                                    | QUDD                                                                                                    |                                                                                                    |                                                                                                    |                 |
| Disk volune                                                                                        |                                                                         |                                                       |                                                    |                                                                                                    |                                                                                                    |                                                                                                    |                 |
|                                                                                                    |                                                                         |                                                       |                                                    |                                                                                                    |                                                                                                    |                                                                                                    |                 |
| yxten config                                                                                       | 6                                                                       |                                                       |                                                    |                                                                                                    |                                                                                                    |                                                                                                    |                 |
| Syxten confij<br>I settin                                                                          | 240                                                                     | <b>⊡</b> Bluetos                                      | •tt                                                |                                                                                                    |                                                                                                    |                                                                                                    |                 |
| Syxten confij<br>I settin                                                                          | 240                                                                     | <b>⊡</b> Bluston                                      | nt:                                                |                                                                                                    |                                                                                                    |                                                                                                    | Pinel:354x123   |
| Syxten config<br>I settin<br>Lace boot ri                                                          | 240                                                                     | Blueton                                               | ott<br>spen                                        |                                                                                                    |                                                                                                    |                                                                                                    | Pinel:554x123   |
| Syxten confi<br>I settin<br>Jace boot ri<br>we shutdova                                            | 240                                                                     | Blueton                                               | ott open                                           | APE config(Use right button to add or                                                                                                    | del)                                                                                                    |                                                                                                    | Pinel:354n123   |
| Gyxten confi<br>I settin<br>lace boot ri<br>ce shutdovn                                            | 240                                                                     | Bluetos                                               | ott<br>spen<br>spen                                | APE config(Use right button to add or<br>Syxtem mpk Freinstall apk Freinstall                                                                                                    | del)<br>del APE                                                                                                    |                                                                                                    | Pisel:554s123   |
| dyxten confi;<br>( settin<br>lace boot ri<br>c= xhutdown<br>□If ohoose,                            | 240<br>240<br>                                                          | ₩Blueton                                              | open<br>open<br>open                               | APE config(Use right button to add or<br>System apk Freinstall apk Freinstall<br>File name                                                                                                    | del)<br>del APE<br>File xice                                                                                                    | Fil= dat=                                                                                                    | Pizel:554::123  |
| yxten confi;<br>settin<br>.ace boot ri<br>= shutdown<br>]If dhoose,                                | 240<br>240<br>1<br>1<br>1<br>1                                          | vill format!                                          | open<br>open                                       | APE config(Use right button to add or<br>Syxtem apk Preinstall apk Preinstall,<br>File name<br>BasicDreams.apk                                                                                                    | del)<br>_del APK<br>                                                                                                    | Fil= dat=<br>20-04-14                                                                                                    | Finel:554x123   |
| yxten confi;<br>settin<br>.ace boot ri<br>shutdown<br>                                             | 240<br>240<br>user partition v                                          | vill format!<br>n device into fi                      | enti<br>open<br>open<br>provož, like               | APE config(Use right button to add or<br>Syxtem apk Preinstall apk Preinstall<br>File name<br>BasicUreags apk<br>Blustoch apk                                                                                                    | del)<br>_del AFK<br>File wize<br>32 K<br>826 K                                                                                                    | Fil= dat=<br>20-04-14<br>20-04-14                                                                                                    | Pinel:354x123   |
| yxten confi;<br>settin<br>ace boot ri<br>= shutdown<br>]If choose,<br>You can clos<br>system setti | 240<br>240<br>user partition w<br>e all settings i<br>ngs. browser set  | vill format!<br>n. device into Ei<br>tings. preinstal | enwork, like<br>l apies etc.                       | AFE config(Use right button to add or<br>Syxtem apk Preinstall apk Preinstall,<br>File name<br>BasidDreams apk<br>Blustooth apk<br>HlustoothKiddService.spk                                                                                                    | del)<br>_del AFK                                                                                                    | Fil= dat=<br>20-04-14<br>20-04-14<br>20-04-14                                                                                                 | Pisel:354s123   |
| yxten confi;<br>settin<br>.ace boot ri<br>shutdown<br>                                             | 240<br>240<br>user partition w<br>e all settings i<br>ngs. browser set  | vill format!<br>n device into fi<br>tings. preinstal  | ett<br>open<br>open<br>rnwork, like<br>l apks etc. | AFE config(Use right button to add or<br>System apk Freinstall apk Freinstall,<br>File name<br>BasicDreass apk<br>Blustooth ghk<br>Blustoothkid5 srvice apk<br>BookmarkProvider apk                                                                                                    | del)<br>del APK<br>File size<br>32 K<br>826 K<br>5 K<br>17 K                                                                                                    | Fil= dat=<br>20-04-14<br>20-04-14<br>20-04-14<br>20-04-14                                                                                     | Pisel:354s123   |
| exten config<br>settin<br>ace boot ri<br>= shutdown<br>]If choose,<br>You can clos<br>system setti | 240<br>240<br>user partition w<br>e all settings i<br>ngs. browser set  | vill format!<br>n. device into fj<br>tings. preinstal | envork, like<br>l apies etc.                       | APE config(Use right button to add or<br>System apk Freinstall apk Freinstall,<br>File name<br>BasicDreass.apk<br>Blustooth apk<br>BlustoothWidfService.apk<br>BookmarkProvider.apk<br>Browser2.apk                                                                                         | del)<br>_del APK                                                                                                    | File date<br>20-04-14<br>20-04-14<br>20-04-14<br>20-04-14<br>20-04-14                                                                         | Pinel : 554x123 |
| exten confi;<br>settin<br>ace boot ri:<br>= shutdown<br>]If choose,<br>fou can clos<br>guten setti | 240<br>240<br>user partition v<br>e all sattings j<br>ngs. browser set  | vill format!<br>n device into fi<br>tings. preinstal  | envor), like<br>l apis etc.                        | APE config(Use right button to add or<br>Syxtem apk Preinstall apk Preinstall,<br>File mane<br>BasicDreams.apk<br>Bluetooth apk<br>BluetoothWiddService.apk<br>BookmarkProvide.apk<br>Browser2.apk<br>BuiltInPrintService.apk                                                               | del)<br>_del APK<br>File size<br>32 K<br>826 K<br>5 K<br>17 K<br>20 X<br>141 K                                                                                                    | File date<br>20-04-14<br>20-04-14<br>20-04-14<br>20-04-14<br>20-04-14<br>20-04-14                                                             | Finel:554x123   |
| exten confi;<br>settin<br>ace boot ri<br>= shutdown<br>]If choose,<br>You can clos<br>system setti | 240<br>240<br>user partition w<br>e all settings i<br>ngs. browser set  | vill format!<br>n device into fi<br>tings. preinstal  | envor), like<br>l apis etc.                        | AFE configUse right button to add or<br>Syxtem apl Preinstall apk Preinstall.<br>File name<br>BasidDreass.apk<br>BlustoothWiddService.spk<br>BlustoothWiddService.spk<br>BookmarkProvider.apk<br>Browser2.apk<br>BailtInPrintService.apk<br>Calendar.apk                                    | del)<br>_del APK<br>File size<br>32 K<br>326 K<br>5 K<br>17 K<br>20 X<br>141 K<br>2170 E                                                                                                    | File date<br>20-04-14<br>20-04-14<br>20-04-14<br>20-04-14<br>20-04-14<br>20-04-14<br>20-04-14                                                 | Pisel:554s123   |
| yxtem confi;<br>settin<br>ace boot ri<br>= whatdown<br>]If choose,<br>fou can clos<br>system setti | 240<br>240<br>user partition w<br>e all settings i<br>ngs. browser set  | vill format!<br>n device into fi<br>tings, preinstal  | envork, like<br>l apks etc.                        | AFE config(Use right button to add or<br>System apk Freinstall apk Freinstall,<br>File name<br>BasicOreass.apk<br>Blustocth apk<br>Blustocth dif service.apk<br>BookmarkFrowider.apk<br>Browsar2.apk<br>BuiltEnPrintService.apk<br>Calendar.apk<br>Canar2.aok                               | del)<br>del APE<br>File xire<br>32 K<br>32 K<br>32 K<br>5 K<br>17 K<br>20 X<br>141 K<br>2170 E<br>9264 E                                                                                                    | Fil= dat=<br>20-04-14<br>20-04-14<br>20-04-14<br>20-04-14<br>20-04-14<br>20-04-14<br>20-04-14<br>20-04-14                                     | Pisel:354s123   |
| yxtem confi;<br>settin<br>.ace boot ri<br>shutdown<br>                                             | 240<br>240<br>user partition w<br>e all settings i<br>ngs. browser set  | vill format!<br>n. devise into fi<br>tings. preinstal | envork, like<br>l apies etc.                       | APE config(Use right button to add or<br>System apk Freinstall apk Freinstall.<br>File name<br>BasicDreass.apk<br>Blustochkeidiservice.apk<br>BookmarkProvider.apk<br>Browser2.apk<br>BuiltInPrintService.apk<br>Calendar.apk<br>Canera2.apk<br>Camera2.apk<br>Camera2.apk                  | del)<br>del APK<br>File xize<br>32 K<br>828 K<br>5 K<br>17 K<br>20 K<br>141 K<br>2170 K<br>9264 K<br>68 K                                                                                                    | File date<br>20-04-14<br>20-04-14<br>20-04-14<br>20-04-14<br>20-04-14<br>20-04-14<br>20-04-14<br>20-04-14<br>20-04-14<br>20-04-14             | Pinel:554x123   |
| yxten confi;<br>.ace boot ri<br>. shutdown<br>]If choose,<br>Fou can clos<br>system setti          | 240<br>240<br>user partition w<br>we all settings i<br>ngs. browser set | vill format!<br>n device into Ej<br>tingt, preinstal  | enwork, like<br>apks etc.                          | APE config(Use right button to add or<br>System apk Preinstall apk Preinstall,<br>File name<br>BasicOreass apk<br>Blustocht apk<br>BlustochtWidiservice.apk<br>BookmarkProvider.apk<br>Browser2.apk<br>BuilfnPrintService.apk<br>Canara2.apk<br>CaptivePortalLogin.apk<br>CertInstaller.apk | del)<br>del APK<br>File xize<br>32 K<br>32 K<br>34 K<br>34 K<br>34 K<br>34 K<br>34 K<br>34 K<br>34 K<br>34 K<br>34 K<br>34 K<br>34 K<br>34 K<br>34 K<br>36 K<br>36 K | Fil. dat.<br>20-04-14<br>20-04-14<br>20-04-14<br>20-04-14<br>20-04-14<br>20-04-14<br>20-04-14<br>20-04-14<br>20-04-14<br>20-04-14<br>20-04-14 | Piscl:354s123   |

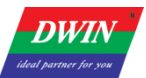

| Firmware                  | ktop\RockC                   | ip\RKTools\wind                          | ows\AndroidTool\reckd                               | ev/update.img        |                             |                       |                   |                      |
|---------------------------|------------------------------|------------------------------------------|-----------------------------------------------------|----------------------|-----------------------------|-----------------------|-------------------|----------------------|
| SIEM SEITING              | 1                            |                                          |                                                     |                      |                             |                       |                   |                      |
| Surton info               |                              |                                          |                                                     | Boot logo E          | oot animation Default       | wallpaper karnel logo | Charging animatio | JE.                  |
| Company                   | Dvin                         | System config                            | 3                                                   |                      |                             |                       | × kers            | nel Lo E_SHUTDOWE_AN |
| uild number               | rockchip/r                   | k32                                      |                                                     |                      |                             |                       |                   |                      |
| IE version                | RK30_ANDRO                   | ro, vendor, bui<br>ID8 ro, vendor, bui   | d date=Sun Apr 26 14:09:3<br>d date.utc=1587881 374 | 34 CST 2020          |                             |                       |                   |                      |
|                           |                              | ro, vendor, buil<br># begin build        | d fingerprint=rock.chip/rk32<br>properties          | 288/rk3288:8.1.0/OPM | 18.190605.005/140934: usero | lebug/lesi-keys       |                   |                      |
| info                      |                              | # autogenera<br>ro.product.bo            | ted by vendor_buildinfo.sh<br>ard=rk30sck           |                      |                             |                       |                   |                      |
| 51 factory                | rockship_                    | ro board.platfo<br>isb ro vendor.pio     | orm=rk.3288<br>duct.manufacturer=Dwin               |                      |                             |                       | daman (           |                      |
| ick walnus                |                              | ro, vendor, pio<br>ro, vendor, pio       | duct.model=DMG12800T0<br>duct.brand=rock.chip       | 70-33WTC             |                             |                       |                   |                      |
| ISK VOLUME                |                              | ro, vendor, pio<br>ro, vendor, pio       | duct.name=(k3288<br>duct.device=(k3288              |                      |                             |                       |                   |                      |
| stem config               |                              | # end build pr<br>#                      | operlies                                            |                      |                             |                       |                   |                      |
| settin                    | 240                          | # ADDITION/                              | AL VENDOR BUILD PROF                                | PERTIES              |                             |                       |                   |                      |
|                           |                              | dalvík.vm.hoa<br>dalvík.vm.hoa           | pstartsize=16m<br>pgrowthlimit=192m                 |                      |                             |                       |                   | Pizel: 354z123       |
| oe boot ric               |                              | dalvik.vm.hea<br>dalvik.vm.hea           | psize-512m<br>ptargetutilization-0.75               |                      |                             |                       |                   |                      |
| shutdown :                |                              | dalvik.vm.hea<br>dalvik.vm.hea           | pminfree=512k<br>pmaxfree=8m                        |                      |                             |                       |                   |                      |
| līf choose :              | user partit                  | ro.tee.siorage<br>ro.ri.eccist=1         | =rkes<br>12,911                                     |                      |                             |                       |                   |                      |
| III GIBOSE,               | user partit                  | ro opengles v<br>wifi.interface=         | erzion=196610<br>wlan0                              |                      |                             |                       | late              | <sup>^</sup>         |
| u can clon<br>stem setti: | e all settin<br>ngs. browser | ngs rild.libpath=/s<br>s rild.libargs=-d | /stem/lib/libiil-rk29-dataon)                       | y so                 |                             |                       | 14                |                      |
|                           |                              | /dev/ItvACM0                             | )                                                   |                      |                             |                       | · 14              |                      |
|                           |                              | <                                        |                                                     |                      |                             |                       | 14                |                      |
|                           |                              | Line:1                                   |                                                     |                      |                             |                       | 14<br>14          |                      |
|                           |                              |                                          | SUSTEN CLONE                                        | Caneral, opk         | llagin ank                  | 9264 K<br>68 M        | 20-04-14          |                      |
|                           |                              |                                          | C D D D D D D D D D D D D D D D D D D D             | CertInstalle         | r. apk                      | 364 K                 | 20-04-14          | *                    |
|                           |                              |                                          |                                                     |                      |                             |                       |                   |                      |

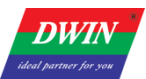

## 3.2 Modify the boot logo and animation

| System info<br>Company Drin Model number DMS128001070-35<br>Puild number rookohig/rk3266/rk3238 8.1.0/DFME.190605.005/14<br>SDE version EK30_ABDEDIDE 1.0~SDE~1.00.00                                                                                                    | P_SHATTONN_M  |
|----------------------------------------------------------------------------------------------------|---------------|
| System info<br>Company Dvin Model number DWG123001070-83<br>Duild number rookohip/rk0266/rk02383.0.1.0/UFME.190605.005/rd<br>SOE version RK30_AKUBBIDS.1.0-SDE-v1.00.00<br>VSB info                                                                                                    | E_SHRITIONILK |
| Company Dvin Model number DWG123001070-35 place uboot los ep wer boot ani eplace vallpape palce charge an place boot los ep wer boot ani eplace vallpape palce charge an place boot ani loge config                                                                                                    | E_SHATIONE_A  |
| Duild number         rookohip/tk3266/y3/3239 (8, 1, 0/DEME, 190005, 005/14)         Logo config           SDE version         EK30_ANDEDIDE (1, 0-SDE-v1, 00, 00)         Image: Config Config                                                                                      | L             |
|                                                                                                    |               |
| SDE version EKED_AKUBBIDB.1.0-SDE-v1.00.00                                                                                                    |               |
|                                                                                                    |               |
| USB info                                                                                                    |               |
|                                                                                                    |               |
|                                                                                                    |               |
| USB factory cockelp_usb                                                                                                    |               |
|                                                                                                    |               |
| Disk volame                                                                                                    |               |
| dage boot rin open                                                                                                    |               |
| open<br>ave shutdoen z open<br>System open<br>System open<br>System open<br>System open<br>System open<br>System open<br>System open                                                                                                    | ~             |
| place boot rir open AFK configUse right button to add or del) AFK configUse right button to add or del) System opk Preinstall apk Preinstall_del AFK The size File size File size File size File size File size File size                                                                                                    |               |
| ace shutdown z open AFK configUSe right button to add or del) System opk Preinstall ask Preinstall_del AFK File name File size File date Rei Bern when the State Preinstall ask Preinstall_del AFK                                                                                                    |               |
| open     open       ace shutdown x     open       If choose, user partition will format!     File name       You ran close all wettings in device into firmwork, like     Buston to open                                                                                                    |               |
| place boot rin     open       ace shutdown s     open       If choose, user partition vill format!     NFK config[Use right buttom to add or del)       You can clone all settings in device into firmwork, like system xettings, browser settings, preinstall apk setc     File name       Bluetooth uph     55                                                                                                    |               |
| place boot rix       open         ace shutdown x       open         If choose, user partition will format!       NFK config[Use right buttom to add or del)         System opk Preinstall apk Preinstall_del AFE         You can clone all xettings in device into firmwork, like system settings, browser settings, preinstall apks etc.         Bluetooth upk       5 K         BoolmarkProvider epk       5 K         DodnarkProvider epk       5 K         DodnarkProvider epk       17 K                                                                                                    |               |
| place boot rix       open         ace shutdown s       open         If choose, user partition will format!       System opk Preinstall apk Preinstall del APE         You ran clone all settings, in device into firmwork, like mystem settings, browser settings, preinstall apks etc       File name         Bluetooth upk       5 K       20-04-14         BluetoothWidvice apk       5 K       20-04-14         BluetoothWidvice apk       5 K       20-04-14         BluetoothWidvice apk       5 K       20-04-14         Browser2 apk       20 X       20-04-14                                                                                                    |               |
| place boot rir open                                                                                                    |               |
| alaoe boot rir open                                                                                                    |               |
| open       open         ace shutdown x       open         If choose, user partition vill format!       File size         You rem close all settings, in device into firmwork, like system settings, browser settings, preinstall apks sto       File name         Buildow kapk       Buildow kapk         BoolmarkProvider. opk       5 K         Browser2. apk       20 K         Browser2. apk       20 K         Browser2. apk       20 K         Browser2. apk       21 K         Browser2. apk       21 K         Browser2. apk       21 K         Browser2. apk       21 K         Browser2. apk       21 K         Browser2. apk       21 K         Browser2. apk       21 K         Browser2. apk       21 K         Browser2. apk       21 K         Browser2. apk       21 K         Browser2. apk       21 K         Browser2. apk       21 K         Browser2. apk       20 K         Browser2. apk       20 K         Browser2. apk       20 K         Browser2. apk       20 K         Browser2. apk       20 K         Browser2. apk       20 K         Browser2. apk       20 K                                                                                                    |               |
| Alsone boot rin  AFK configUse right button to add or del)  File size  File size File size File size  File size  File size  File size File size |               |

To modify the first boot image, please click [Modify ubootlogo], then select your logo image.

Note: Please use 8bit bmp images.

The conversion can be done at https://online-converting.com/image/convert2bmp/

To modify the subsequent dynamic boot animation, please do not directly click [Replace Boot Animation] in the tool.

Instead, place the finished boot animation package bootanimation.zip in the

FWFactoryTool\_V5.50\Temp\System\media\

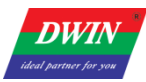

| 解別   | 玉缩                                 |                  |             |          |
|------|------------------------------------|------------------|-------------|----------|
| > 固作 | 牛修改工具 → FWFactoryTool_V5.50 → Temp | > System > media |             |          |
|      | 名称 ^                               | 修改日期             | 类型          | 大小       |
|      | 📊 audio                            | 2020/2/26 9:54   | 文件夹         |          |
| í.   | 💼 bootanimation.zip                | 2020/2/26 11:53  | 好压 ZIP 压缩文件 | 2,374 KB |
|      |                                    |                  |             |          |
| R    |                                    |                  |             |          |
| *    |                                    |                  |             |          |
| *    |                                    |                  |             |          |
|      |                                    |                  |             |          |

bootanimation.zip is the standard boot animation package for Android, please refer to the official Android related materials.

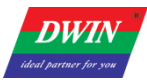

## 3.3 Add pre-installed apk files

Click on the lower right area.

Click on pre-installed apk or pre-installed uninstallable apk.

Right click in the lower area to add or remove.

| Firmware ktop\RockChip\EKT                                                                                                    | solz\windows\AndroidTool\reckdev                                                                              | \update. ing                                                                         |                                        |                      |              |
|----------------------------------------------------------------------------------------------------|----------------------------------------------------------------------------------------------------|--------------------------------------------------------------------------------------|----------------------------------------|----------------------|--------------|
| STEM SETTING                                                                                                    |                                                                                                    |                                                                                      |                                        |                      |              |
| Systam info                                                                                                    |                                                                                                    | Boot logo Boot animation Default                                                     | wallpaper kernel logo Char             | rging animation      |              |
| Company Dwin                                                                                                    | Nodel number [DWG128007070-33]                                                                                | place uboot lo: splace boot and splace config                                        | place vallpape palce charge            | an place kernel Lo 3 | CZHOLIDOAN_Y |
| ild number rockchip/rk3288/1                                                                                                    | rk3288:8.1.0/0PW8.190605.005/14                                                                               |                                                                                      |                                        |                      |              |
| DX version RK30_ANDROID8.1.0                                                                                                    | 0-SDE-1.00.0D                                                                                                 |                                                                                      |                                        |                      |              |
| iB info                                                                                                    |                                                                                                    |                                                                                      |                                        |                      |              |
| JSB factory rockship_usb                                                                                                    |                                                                                                    | OUD5                                                                                 |                                        |                      |              |
| lisk volume                                                                                                    |                                                                                                    |                                                                                      |                                        |                      |              |
|                                                                                                    |                                                                                                    |                                                                                      |                                        |                      |              |
|                                                                                                    |                                                                                                    |                                                                                      |                                        |                      |              |
| rsten ponfig                                                                                                    |                                                                                                    |                                                                                      |                                        |                      |              |
| rsten ponfig<br>settin 240                                                                                                    | Elustoot}                                                                                                    |                                                                                      |                                        |                      |              |
| settin 240<br>ace boot riz                                                                                                    | ☐ Elustoot}                                                                                                   |                                                                                      |                                        | 21                   | inel:354r123 |
| rsten ponfig<br>settin 240<br>ace boot riz                                                                                                    | ✓ Elustoot}<br>open<br>op en                                                                                  | AFX config(Use right buttom to add                                                   | or del)                                | 21                   | inel:364x123 |
| rsten ponfig<br>settin 240<br>ace boot riz<br>s shutdown s<br>] If choose user partition wil                                                                        | DElusteeti<br>open<br>open<br>open                                                                            | APX config(Use right button to add<br>System apk Preinstall apk Freins               | lor del)<br>tall_del AFK               | γ.<br>π/1-01 + 02    | inel:364x123 |
| rsten ponfig<br>settin 240<br>ace bost riz<br>a shutdown :<br>] If choose, user partition wil                                                                       |                                                                                                    | AFX config(Use right buttom to add<br>System apk Proinstall apk Preins<br>File mane  | lor del)<br>tall_del AFK<br>File sire  | P:<br>File date      | isel:364x123 |
| rsten sonfig<br>settin [240]<br>ace boot riz<br>a shutdown x<br>If choose, user partition wil<br>(ou can clone all settings in<br>system settings, browser setti    | Cpen<br>open<br>ll format!<br>device into firmvork, like<br>ings, preinstall apks etc.                        | -APX config(Use right button to add<br>System apk Preinstall apk Freins<br>File name | l or del)<br>tall_del AFK<br>File sire | P.<br>File date      | inal:954x123 |
| rsten ponfig<br>settin 240<br>ace boot riz<br>a shutdown :<br>If choose, user partition wil<br>You can clone all settings in<br>system settings, browser setti      | <pre>✓Elustoot)</pre>                                                                                         | AFX config(Use right buttom to add<br>System apk Proinstall apk Preins<br>File mane  | t or del)<br>tall_del AFK<br>File size | P:<br>File date      | inel:954r)23 |
| rsten sonfig<br>settin [240]<br>ace boot riz<br>a shutdown ><br>] If choose, user partition will<br>fou can clone all settings in<br>system settings, browser setti | <pre></pre>                                                                                                   | AFX config(Use right buttom to add<br>System apk Preinstall apk Freins<br>File mane  | l or del)<br>tall_del AFK<br>File sire | P:<br>File date      | inal:964x123 |
| rsten ponfig<br>settin 240<br>ace boot riz<br>a shutdown :<br>If choose, user partition wil<br>fou can clone all settings in<br>system settings, browser setti      | ✓ Elustoot)<br>open<br>open<br>cpen<br>ll fornat!<br>device into firmvork, like<br>ngs, preinstall apks etc.  | AFX config(Use right buttom to add<br>System apk Proinstall apk Preins<br>File mane  | tall_del AFK<br>File sire              | File date            | inal:964x123 |
| rsten sonfig<br>settin [240]<br>ace boot riz<br>a shutdown :<br>] If choose, user partition wil<br>ou can clone all settings in<br>witten settings, browser setti   | Cpen<br>cpen<br>cpen<br>ll format!<br>device into firmvork, like<br>mgs, preinstall apks etc.<br>STSTEM_CLONE | AFX config(Use right button to add<br>System apk Preinstall apk Freins<br>File name  | tall_del AFK<br>Tile size              | P:<br>File date      | inal:964x123 |

#### **3.4 Modify other properties**

Some of the system-level firmware modifications cannot be listed, so users can modify them according to their needs by opening the Temp folder to freely add, delete and customize the firmware, and finally save the firmware to take effect.

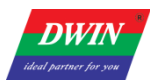

# 4.3. FAQ

1. If an update.img is occupied by other tools, it will report unpacking firmware error when using this tool to unpack the firmware.

2.Android7.1 RK3288 pre-installed apk in vendor partition, Android8.0/8.1 pre-installed apk in oem partition to ensure that the parameter.txt of the corresponding partition is large enough, otherwise the oem or vendor may fail to load in insufficient space during download.

3. If the update img of the production package reports an error during download, you can update the burning tool to a newer version.

4. Language switch: Open config.ini file, and then you can change language to English.

#Choose software language:Selected=1(Chinese);<mark>Selected=2(English)</mark> [Language] Kinds=2 Selected=1 LangPath=Language\